#### OEC(())GROUP

## Moodle E-learning Step by step Tutorial (as 職安衛教育訓練)

2021 Mar. 15 / HQ-IT

### Moodle Workplace introduction --Login

- 進入教學平台首頁 (<u>https://leading.moodlecloud.</u> <u>com/login/index.php</u>)
- 畫面左下方輸入帳號密碼, 點選「登入」按鈕進入平 台首頁

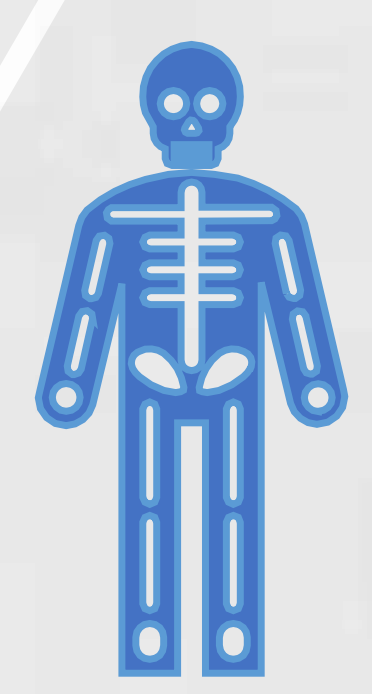

#### >> Hello, welcome to OEC Group

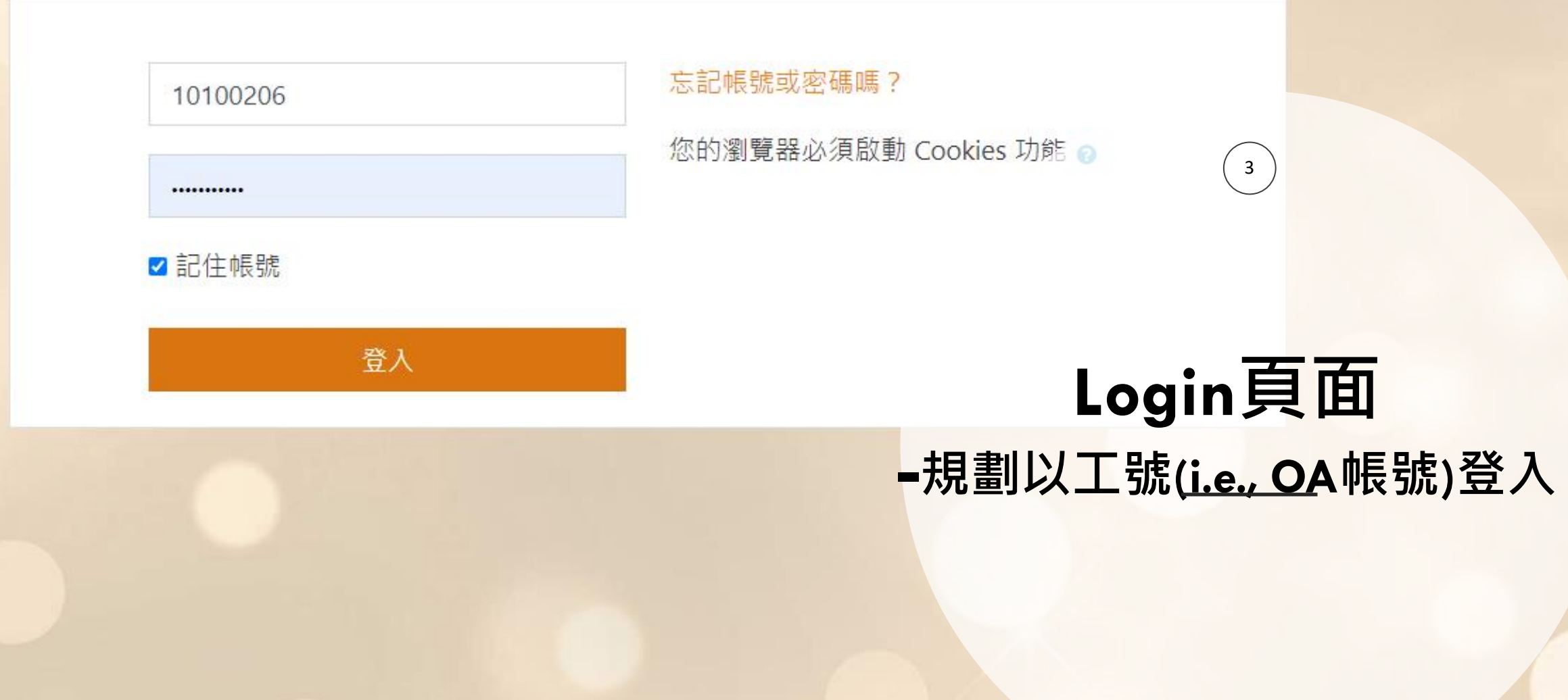

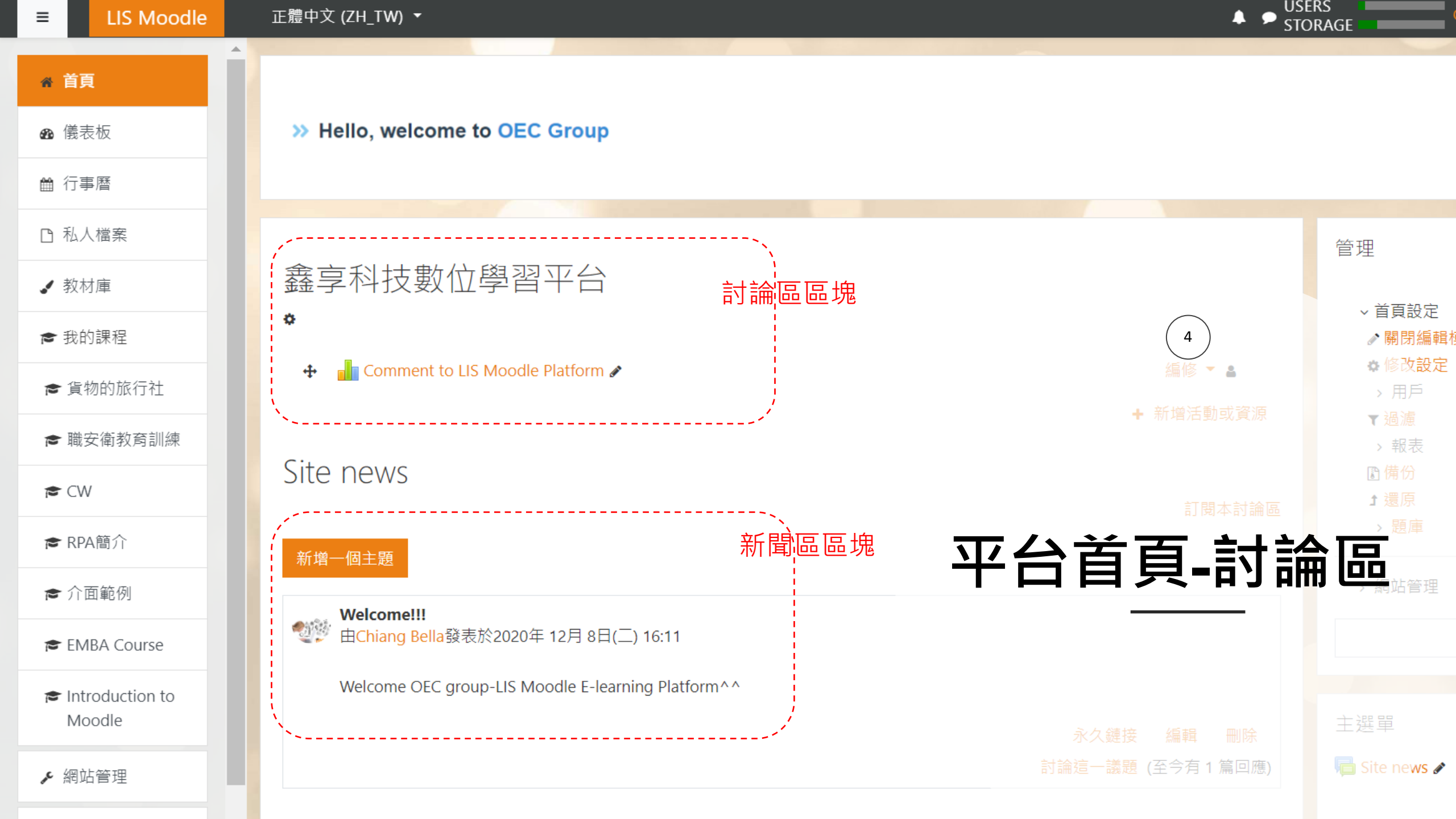

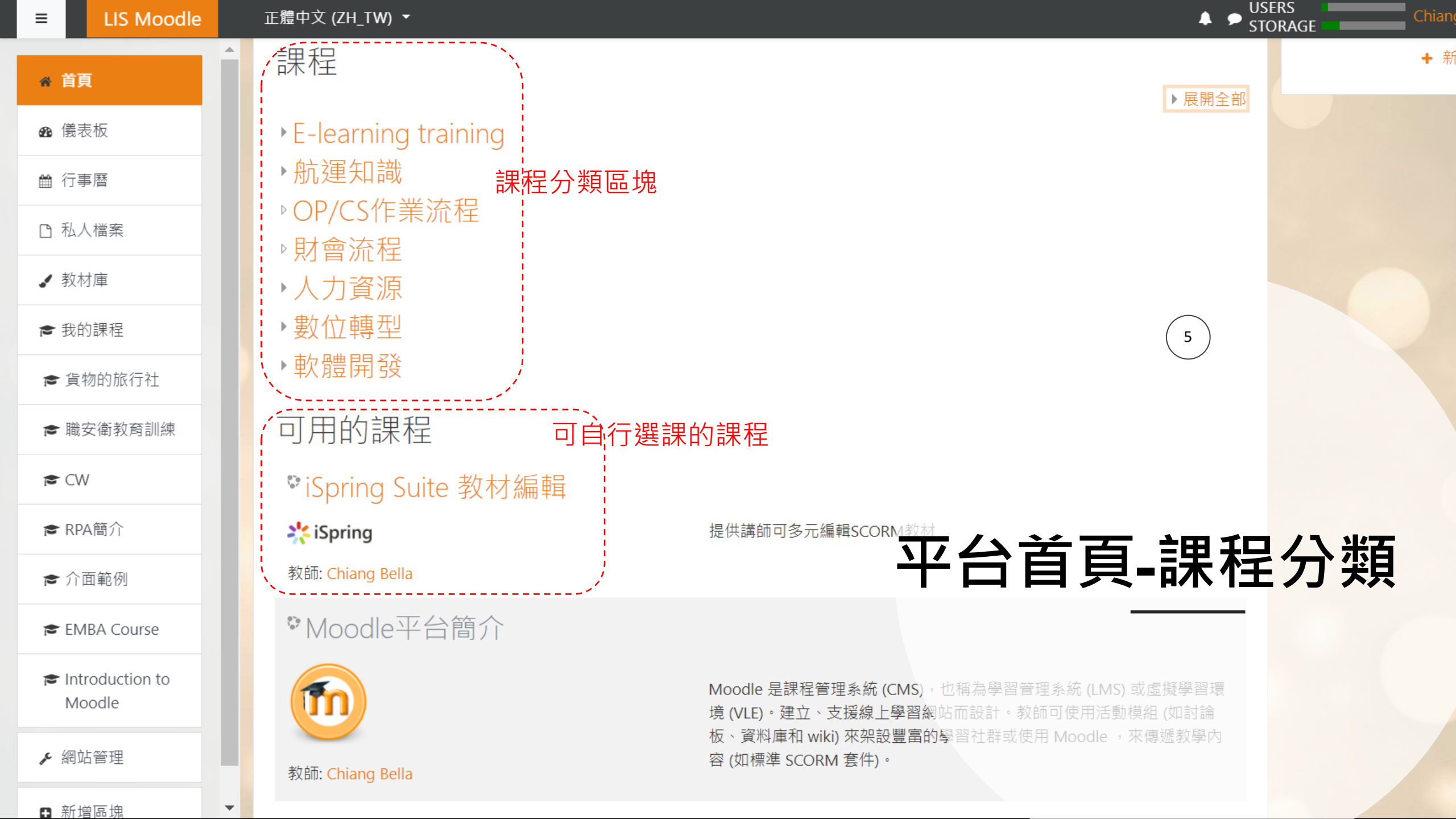

| ≡          | 👜 OEC Moodle              | 正體中文 (zh_tw) ▼                               |
|------------|---------------------------|----------------------------------------------|
| <b>#</b> ] | 首頁                        | ქართული (ka)<br>Հայերեს (hy)                 |
| <b>B</b>   | 儀表板                       | עברית (he)<br>עברית בתי־ספר (he kids)        |
| <b>***</b> | 行事層                       | עברית עבור Workplace (he_wp)                 |
| C) ;       | 私人檔案                      | (ug_ug) نويغورچه<br>(ur) اردو                |
| 1          | 教材庫                       | (ar) العربية                                 |
| 8          | 我的課程                      | بالعربي workplace (ar_wp)<br>پښتو (ps)       |
| P          | iSpring 教材編輯              | (prs) دری                                    |
| 10         | 貨物的旅行社                    | (sd_ap) سىدي<br>(ckb) سۆرانى                 |
| 2          | 職安衛教育訓練                   | (fa) فارسی<br>رو <i>ر</i> (dv) مر <i>وّر</i> |
| 10         | CW                        | +₀⊏₀Ж६Ү+ (zgh)                               |
| 8          | RPA簡介                     | ने <i>गदर</i> (ti)<br>नेपाली (ne)            |
| 10         | 介面範例                      | मराठी (mr)<br>वर्कप्लेस के लिए हिंदी (hi wp) |
| 10         | EMBA Course               | हिंदी (hi_kids)                              |
| 8          | Introduction to<br>Moodle | हिंदी (hi)<br>वाश्ला (bn)                    |
| ۶¢         | 網站管理                      | ્યુજરાતી (gu)                                |
|            |                           | ලேଆ (or)<br>தமிழ் (ta_lk)                    |

## 平台支援多語系選擇 (Menu/ 報表等)

## Test case of User scenario Drilling

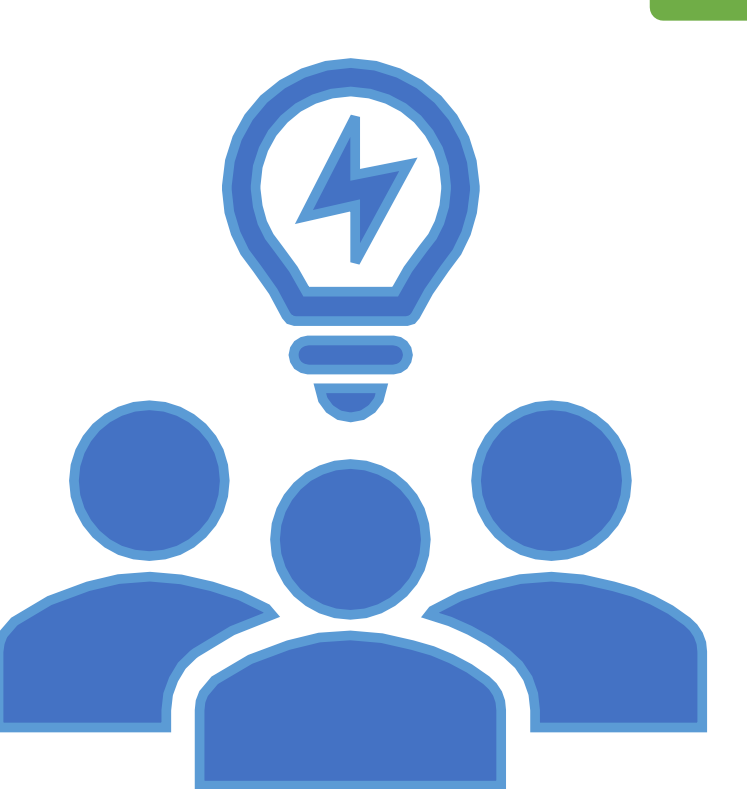

## As to be a 課程管理者

## 建立課程:

✓設定課程類別

✓上傳教材/測驗

✓設定發送課程提醒訊息

## 指派同仁加入課程:

✓提供課程管理者/講師/學員名單給平台管理者
✓加入課程成員

## 參訓成果:

✓查看訓練成果總表/匯出報表

## 課程管理總表

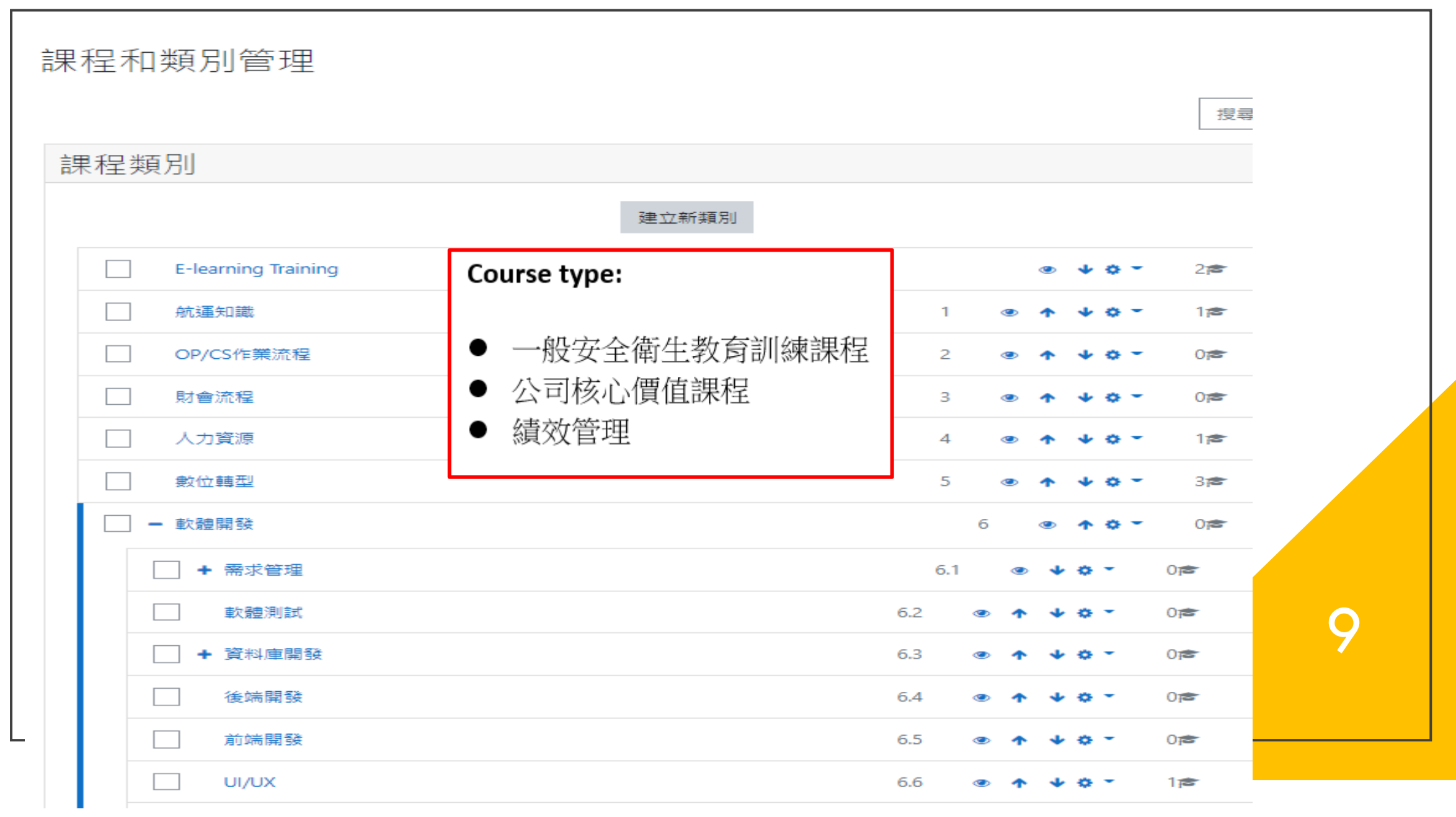

### 設定課程類別 點選「網站管理 > 課程 > 管理課程和類別」

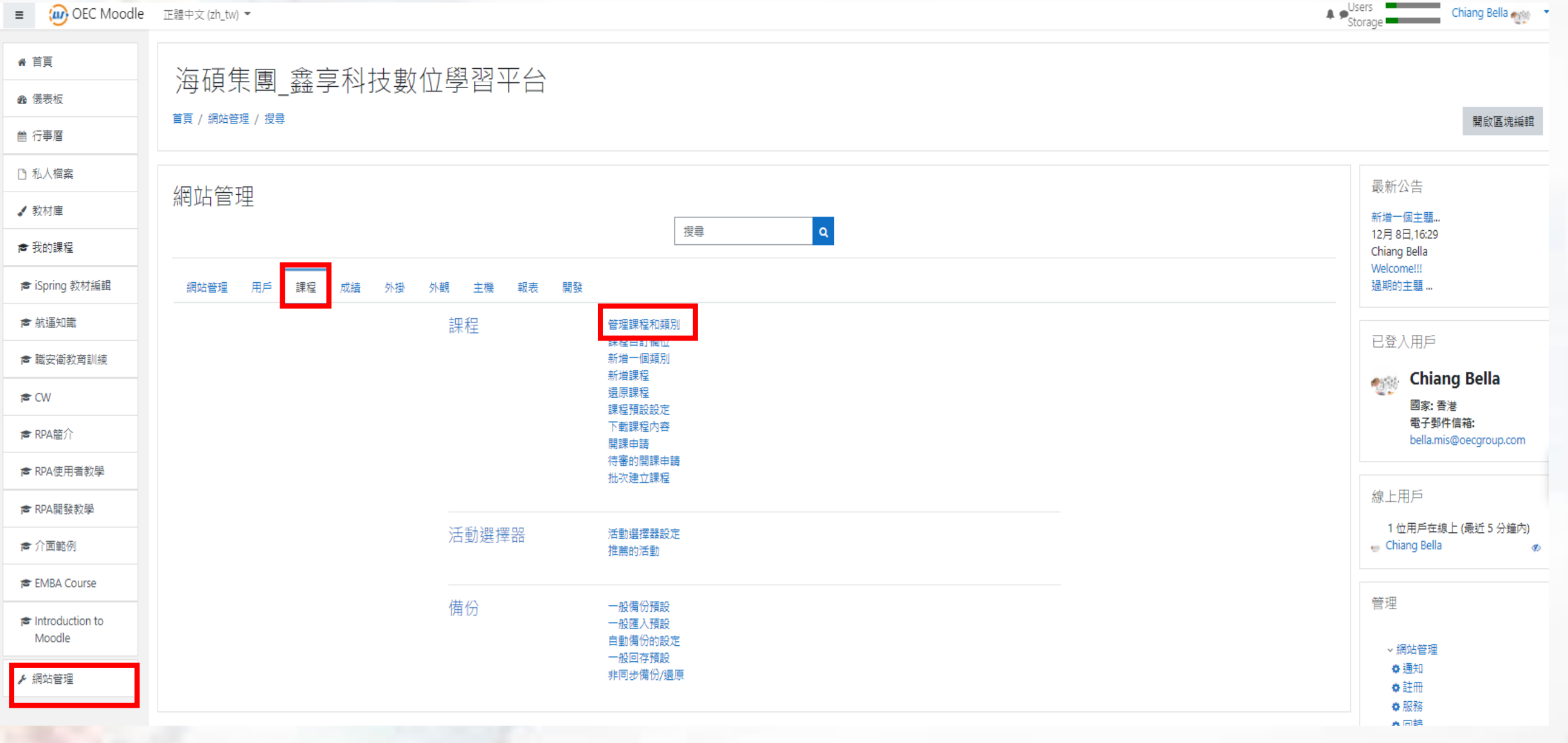

### 課程及類別管理 <u>點選建立新類別</u>」

| ■ OEC Moodle       | 正體中文 (zh_tw) ▼ Storage                                                 | Chian        |
|--------------------|------------------------------------------------------------------------|--------------|
| ★ 首頁               |                                                                        |              |
| <b>8</b> 儀表板       | 課程和類別管理                                                                | 檢視:課程類別和課程 ▼ |
| 曲 行事暦              | 搜尋課程 Q                                                                 |              |
| □ 私人檔案             | 課程類別 E-learning Training                                               |              |
| ✔ 教材庫              |                                                                        |              |
| ☞ 我的課程             | 建立新類別<br>建立新課程<br>課程重新排序 ▼                                             |              |
| ➡ iSpring 教材編<br>輯 | E-learning Training ● ◆ ♥ ▼ 2章 每頁:20 ▼                                 |              |
| → 貨物的旅行社           | 航運知識 1 ● ↑ ↓ ☆ ▼ 1 章 iSpring Suite 教材編輯                                | \$ €2 🛍 @ ♦  |
| ★ 職安衛教育訓練          | OP/CS作業流程     2     ● ▲ ◆ ▼     0                                      | ✿ 凸 前 Ø ↑    |
|                    | 財會流程     3     ● ↑ ↓ ↓ ▼     0      ● □     ● □       搬移所選取     → □< □ |              |
| ► RPA 節介           | 人力資源 4 ● ↑ ↓ ☆ ▼ 1 倉 的課程到 過程                                           | ÷            |
| ★ 介面範例             | 數位轉型 5                                                                 |              |
|                    | ● + 軟體開發 6 ● ↑ ♥ ▼ 0 章                                                 |              |
| aduction to        | 排序 被選出的類別 ◆                                                            |              |
| , addition to      | 依類別名稱遞增排序 ◆                                                            |              |

## 新增課程類別-主題類別(第一層)

| E OEC Moodle                                                                 | 正體中文 (zh_tw) ▼                                               | A #                                                                                                    | Storage |
|------------------------------------------------------------------------------|--------------------------------------------------------------|----------------------------------------------------------------------------------------------------|---------|
| <ul> <li>▲ 首頁</li> <li>④ 儀表板</li> <li>益 行事暦</li> </ul>                       | 海碩集團_鑫享科技<br><sup>首頁 / 類別: E-learning Training / 新增子類別</sup> | 數位學習平台                                                                                                    |         |
| <ul> <li>□ 私人檔案</li> <li>✓ 教材庫</li> <li>產 我的課程</li> </ul>                    | 新增類別                                                         | × E-learning Training                                                                                                    |         |
| <ul> <li>➡ iSpring 教材編<br/>輯</li> <li>➡ 貨物的旅行社</li> <li>■ 聯究德教育訓練</li> </ul> | 類別名稱 • • • • • • • • • • • • • • • • • • •                   |                                                                                                    |         |
| ► RPA簡介                                                                      | 說明                                                           | Image: Image: Image |         |
| EMBA Course     duction to                                                   |                                                              |                                                                                                    |         |

### 新增課程類別-子類別(第二層) 點選「主類別設定>建立新下層類別」

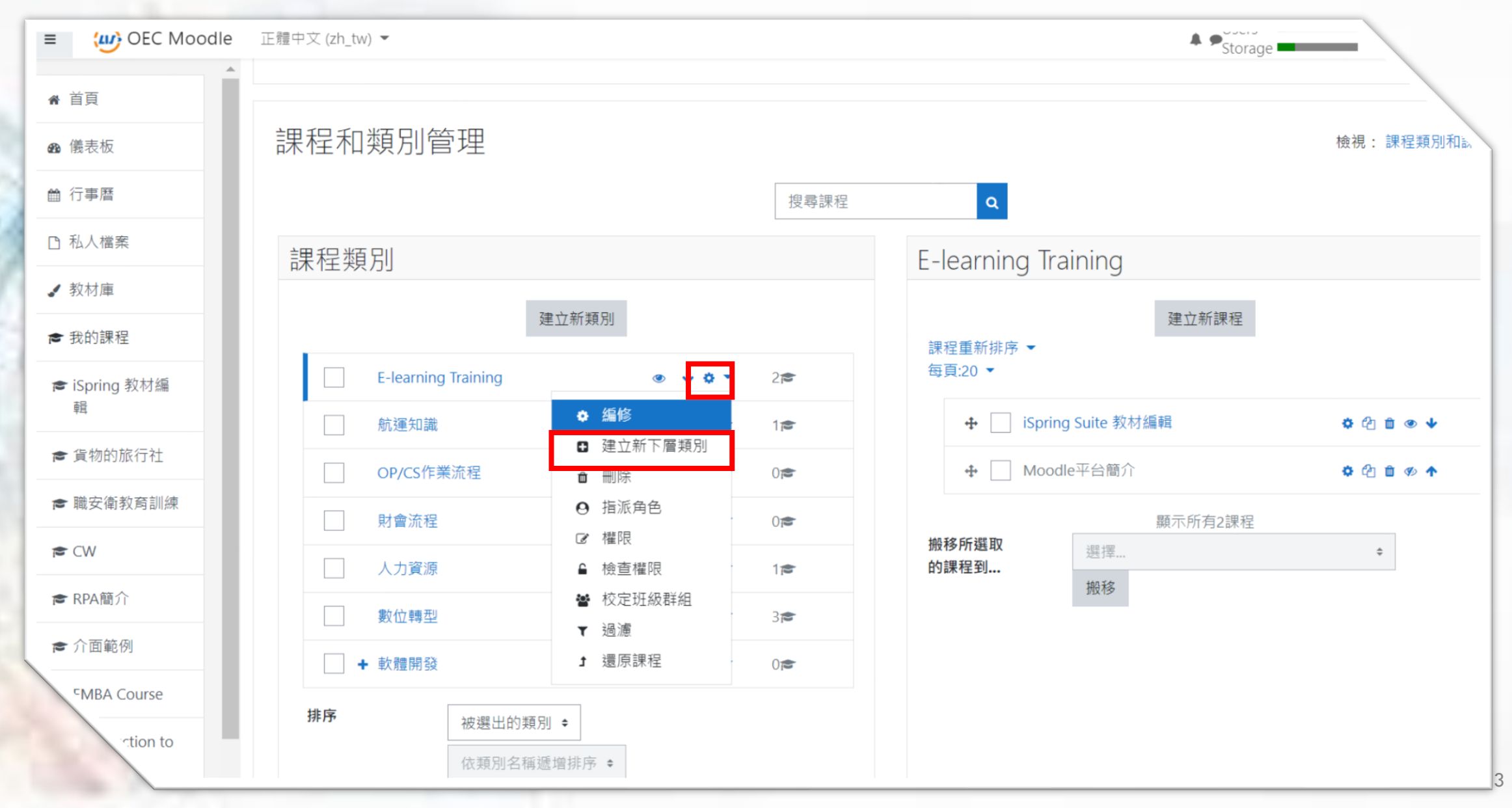

# 新增課程成員(指定學員)/定義角色權限 在該門課程點選成員-加入用戶到此課程

■ OEC Moodle 正體中文 (zh\_tw) ▼

A Storage Chiang Bella

| 載安衛教育訓練            |                                  | 教育訓練            |                           |                            |      |             |                     |
|--------------------|----------------------------------|-----------------|---------------------------|----------------------------|------|-------------|---------------------|
| 梮                  |                                  | 我月前旅            |                           |                            |      |             |                     |
| 章                  | 首頁 / 我的課程 / 職安衛教育訓練              | ▶ / 成員          |                           |                            |      |             |                     |
| i力                 |                                  |                 |                           |                            |      |             |                     |
| 结                  | 成員                               |                 |                           |                            |      |             |                     |
| R                  |                                  |                 |                           |                            |      |             | 加入用戶至               |
| l                  |                                  |                 |                           |                            |      |             |                     |
| 転                  | Match 任何 🕈 選取                    | \$              |                           |                            |      |             |                     |
| 事層                 | + Add condition                  |                 |                           |                            |      |             | Clear filters Apply |
| 檔案                 | 8 participants found             |                 |                           |                            |      |             |                     |
| 1庫                 | 名字 所有 A B C D E F                | G H I J K L M M | I O P Q R S T U V W X Y Z |                            |      |             |                     |
|                    | 姓氏の方へのこうち                        |                 |                           |                            |      |             |                     |
| 均脒程                |                                  |                 |                           |                            |      |             |                     |
| ring 教材編輯          | 姓氏 ▲ / 名字                        | 帳號 學            | 號 電子郵件信箱                  | 角色<br>■                    | 分組   | 上次存取課程<br>一 | 狀態<br>—             |
| E知識                | <ul> <li>Chen Jason</li> </ul>   | 10100171        | Jason.chen@oecgroup.com   | 管理員, 學生, 課程管理員 🖌           | 沒有分組 | 6日16小時      | 活動 () 💠 📋           |
| 2衛教奋訓練             | Chen Garen                       | 10100237        | garen.tpe@oecgroup.com    | 管理員, 課程管理員, 教師, 助理教師, 學生 🌶 | 沒有分組 | 從不          | <b>活動 🚯 💠 🗓</b>     |
| CIEU SA / BIRVINGE | <ul> <li>Chiang Bella</li> </ul> | 10100206        | bella.mis@oecgroup.com    | 學生, 管理員, 課程管理員 🖌           | 沒有分組 | 12 秒        | 活動 🚯 🌣 📋            |
|                    | Lai KunYe                        | 10100178        | Kunye.tpe@oecgroup.com    | 學生, 課程管理員 🥒                | 沒有分組 | 從不          | 活動 🤂 🌣 📋            |
| 簡介                 | Lin Eddie                        | 10100139        | eddie.mis@oecgroup.com    | 學生, 管理員, 課程管理員 🖌           | 沒有分組 | 82 日 19 小時  | 活動 🤂 🌣 📋            |
|                    | Lin Ryan                         | 10100154        | Ryan.tpe@oecgroup.com     | 管理員, 課程管理員, 教師, 助理教師, 學生 🖋 | 沒有分組 | 從不          | 非目前的 🚯 🌣 📋          |
| 使用者教學              | Peng Tricia                      | 10100077        | tricia.tpe@oecgroup.com   | 管理員, 課程管理員, 教師, 助理教師, 學生 🖌 | 沒有分組 | 5日18小時      | 非目前的 🚯 🌣 🛍          |
| A開發教學              | Wang Alex                        | 10100183        | Alexwang.tpe@oecgroup.com | 管理員, 課程管理員, 教師, 助理教師, 學生 🖌 | 沒有分組 | 4日17小時      | 非目前的 🚯 🌣 🏛          |
| <b></b><br>重範例     | 針對被選出的用戶 選擇                      | ٨               |                           |                            |      |             |                     |
| IRA Course         |                                  |                 |                           |                            |      |             |                     |

14

加入用戶到此課程

## 新增課程成員(指定學員)/定義角色權限 搜尋成員並同步設定權限(該課程)

| E IIS Moodle              | 正體中文 (ZH_TW) ▼                |                 |                                                  |                                                         |          | ♦ ♥ USI<br>STC   | ERS Chiang Bella 💮 👻        |
|---------------------------|-------------------------------|-----------------|--------------------------------------------------|---------------------------------------------------------|----------|------------------|-----------------------------|
| 🕿 Cust. Portal            |                               |                 |                                                  |                                                         |          |                  |                             |
| 誉 成員                      | OEC Portal 間介                 |                 | 加入用戶到此課程                                         | ×                                                       |          |                  |                             |
| ♥ 獎章                      | 首頁 / 我的課程 / Cust. Portal / 成員 |                 | 選課的選項                                            |                                                         |          |                  |                             |
|                           |                               |                 | 選擇用戶 沒有選擇                                        |                                                         |          |                  | *-                          |
| 曲 成结                      | 成員                            |                 | 搜尋                                               | ▼                                                       |          |                  | ¥*                          |
|                           |                               |                 | 分配角色                                             | \$                                                      |          |                  | 加入用戶到此課程                    |
|                           |                               |                 |                                                  |                                                         |          |                  |                             |
| <b>89</b> 儀表板             | Match 任何 • 選取 •               |                 |                                                  |                                                         |          |                  | 0                           |
| ● 行事暦                     | + Add condition               |                 |                                                  | 加入用戶到此課程 取消                                             |          |                  | Clear filters Apply filters |
| 1 私人檔案                    | 4 participants found          |                 |                                                  |                                                         |          |                  |                             |
| ✔ 教材庫                     | 名字 所有 A B C D E F G H         | I J K L M N O P | Q R S T U V W X Y Z                              |                                                         |          |                  |                             |
| ★ 我的課程                    | 姓氏 所有 A B C D E F G H         | I J K L M N O P | Q R S T U V W X Y Z                              |                                                         |          |                  |                             |
| 產 貨物的旅行社                  | 姓氏 ◆ <b>/</b> 名字              | 4.5號 号          | B號 電子郵件信箱                                        | 角色<br>一                                                 | 分组<br>一  | 上灾存取課程           | 狀態<br>一                     |
| ■ 職安衛教育訓練                 | 🗆 🕘 Chen Jason                | lisgm           | Jason.chen@oecgroup.com                          | 管理員,課程管理員 🖌                                             | 沒有分組     | 從不               | <b>※■ 0 ¢ û</b>             |
| 🕿 Cust. Portal            | Chiang Bella                  | 10100206        | bella.mis@oecgroup.com                           | 教師, 管理員, 課程管理員 🥒                                        | 沒有分組     | 2 秒              |                             |
| <b>r≢</b> CW              | Lai KunYe     Lin Eddie       | 10100178        | Kunye.tpe@oecgroup.com<br>eddie.mis@oecaroup.com | 學生, 課程管理員 ✔<br>                                         | 沒有分組<br> | 從不<br>63 日 20 小時 |                             |
| ★ RPA簡介                   |                               |                 |                                                  |                                                         |          |                  |                             |
| 倉 介面範例                    | 新對做選四时用 <b>尸</b>              | \$              |                                                  |                                                         |          |                  | 加入用戶到此課程                    |
| 🕿 EMBA Course             |                               |                 |                                                  |                                                         |          |                  |                             |
| Introduction to<br>Moodle |                               |                 |                                                  |                                                         |          |                  |                             |
| ▶ 網站管理                    |                               |                 |                                                  |                                                         |          |                  |                             |
| ◘ 新增區塊                    |                               |                 | <b>6</b> 本                                       | <u> 頁的Moodle線上文件   Support Forums   MoodleCloud FAQ</u> |          |                  |                             |
|                           |                               |                 |                                                  |                                                         |          |                  |                             |

#### 設定發送系統通知 若學員未於期限內完成選課時將會發送系統(e-mail)提醒

| ■ OEC Moodle              | 正體中文 (zh_tw) ▼            |                                                                                                    |                                                    |                                                                           |                                                                                 |   | Storage | Chiang Bella 🐠 🔹 |
|---------------------------|---------------------------|----------------------------------------------------------------------------------------------------|----------------------------------------------------|---------------------------------------------------------------------------|---------------------------------------------------------------------------------|---|---------|------------------|
| ▲<br>▲ 首頁                 | 訂閱的討論區摘要                  | <ul><li>允許的 ◆</li><li>預設</li><li>□線上</li><li>□離線</li></ul>                                                                                                    | <ul><li></li></ul>                                 | <ul><li></li></ul>                                                        | <ul><li></li></ul>                                                              |   |         |                  |
| 曲 行事曆                     | 本站的嚴重錯誤                   | 允許的 ≑                                                                                                    | 允許的 ◆                                              | 允許的 ≑                                                                     | 允許的 ◆                                                                           |   |         |                  |
| □ 私人檔案                    |                           | └<br>預設<br>□線 ŀ                                                                                                    | └<br>預設<br>□線 ŀ                                    | <br>預設<br>☑線 ►                                                            | └<br>預設<br>□線 ŀ                                                                 |   |         |                  |
| ✔ 教材庫                     |                           | 「離綻                                                                                                    |                                                    | ☑◎性纪                                                                      | □→直接                                                                            |   |         |                  |
| 倉 我的課程                    | 自行選課過期通知                  | 允許的 ◆                                                                                                    | 允許的 ◆                                              | 允許的 ◆                                                                     | 允許的 ◆                                                                           |   |         |                  |
| ➢ iSpring 教材編<br>輯        |                           | 預設<br>☑線上<br>☑離線                                                                                                    | 預設<br>□線上<br>□離線                                   | 預設<br>✔線上<br>✔離線                                                          | 預設<br>□線上<br>□離線                                                                |   |         |                  |
| ► 貨物的旅行社                  | 手動註冊截止通知。                 | 允許的 ◆                                                                                                    | 允許的 ◆                                              | 允許的 ◆                                                                     | 允許的 ◆                                                                           |   |         |                  |
| ★ 職安衛教育訓練                 |                           | <br>預設<br>□線上                                                                                                    | <br>預設<br>□線上                                      | <br>預設<br>✔線上                                                             | <br>預設<br>□線上                                                                   |   |         |                  |
| re CW                     |                           | □離線                                                                                                    | □離線                                                | ☑離線                                                                       | □離線                                                                             |   |         |                  |
| ► RPA簡介                   | 一般檔案對應選課資訊                | 允許的 ◆                                                                                                    | 允許的 ◆                                              | 允許的 ◆                                                                     | 允許的 ◆                                                                           |   |         |                  |
| ★ 介面範例                    |                           | 1<br>2線上<br>■離始                                                                                                    | □線上                                                | 預設<br>☑線上                                                                 |                                                                                 |   |         |                  |
| 🕿 EMBA Course             | ᅊᆆᅑᇗᄜᆖᆕᇲᄓᇛᄷᅊᇏᇊᄵᅏᆂᆈᄾᇇᇲᅸᆇᇨᇧ |                                                                                                    |                                                    |                                                                           |                                                                                 | _ |         |                  |
| Introduction to<br>Moodle | 学首单元的向合翅匚淞矸汀的进丸           | <ul> <li>         允許的 ◆     </li> <li>         預設         ■線上         ■         ■         #         #         #         #         #         #         #         #         #         #         #         #         #         #         #         #         #         #         #         #         #         #         #         #         #         #         #         #         #         #         #         #         #         #         #         #         #         #         #         #         #         #         #         #         #         #         #         #         #         #         #         #         #         #         #         #         #         #         #         #         #         #         #         #         #         #         #         #         #         #         #         #         #         #         #         #         #         #         #         #         #         #         #         #         #         #         #         #         #         #         #         #         #         #         #         #         #         #         #         #         #         #         #         #         #         #         #         #         #         #         #         #         #<!--</td--><td><ul> <li>允許的 ◆</li> <li>預設</li> <li>□線上</li> </ul></td><td><ul><li>     允許的 ◆   </li><li>     預設     </li><li>     認止     </li></ul></td><td><ul> <li>         允許的 ◆     </li> <li>預設         □線上         部位     </li> </ul></td><td></td><td></td><td>*</td></li></ul> | <ul> <li>允許的 ◆</li> <li>預設</li> <li>□線上</li> </ul> | <ul><li>     允許的 ◆   </li><li>     預設     </li><li>     認止     </li></ul> | <ul> <li>         允許的 ◆     </li> <li>預設         □線上         部位     </li> </ul> |   |         | *                |
| •                         |                           | → 四件 火日                                                                                                    |                                                    |                                                                           |                                                                                 |   |         |                  |

#### 訓練成果統計 點選「網站管理>報表>日誌」 可針對課程查看日誌

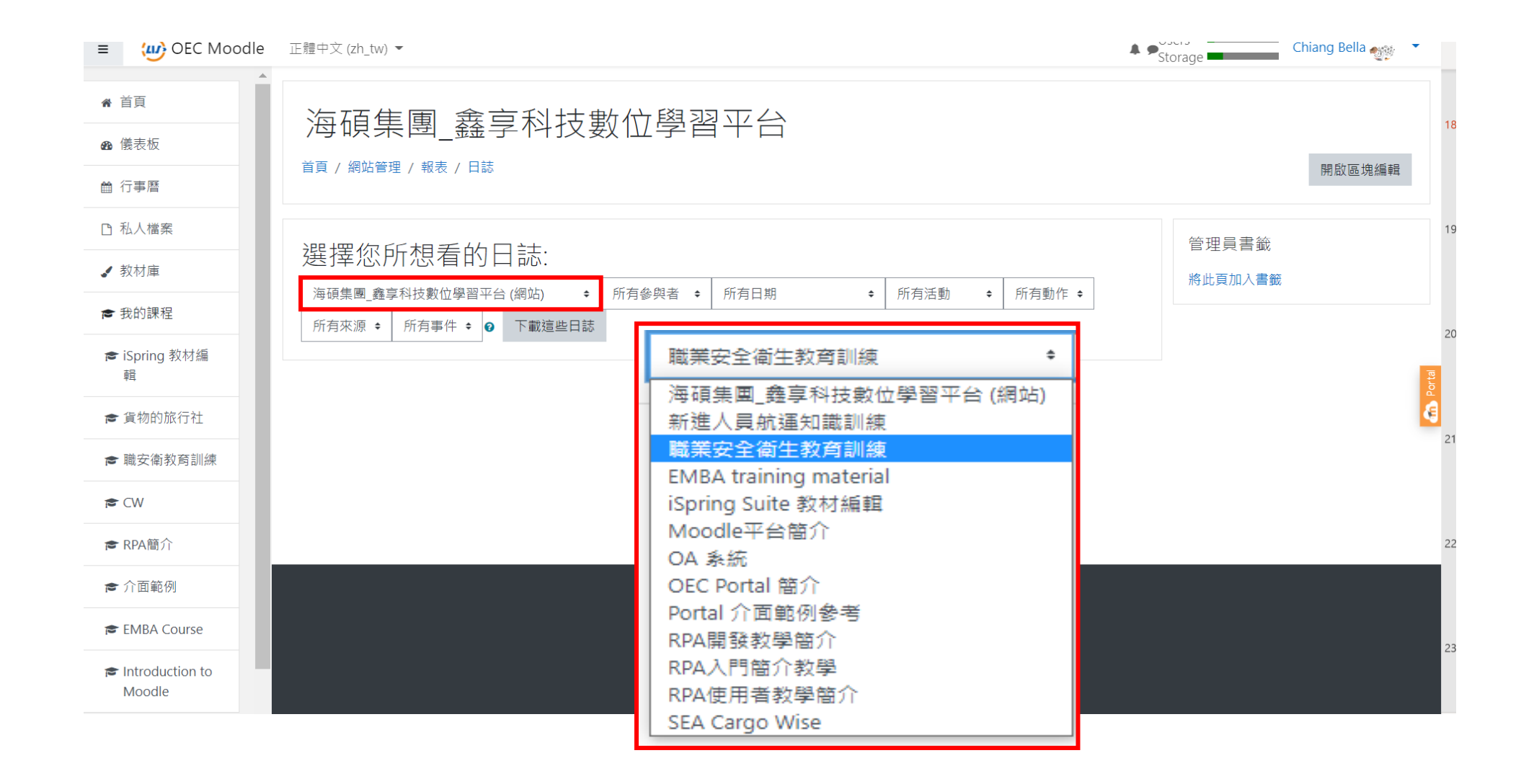

## 查看報表1-活動事件歷程報告

Users Chiang Bella 🚓 OEC Moodle 正體中文 (zh tw) -≡ Storage ● 職安衛教育訓練 職業安全衛生教育訓練 督 成員 首頁 / 我的課程 / 職安衛教育訓練 / 報表 / 日誌 □ 獎章 ☞ 能力 職業安全衛生教育訓練 所有動作 ≑ ŧ 所有參與者 🗧 所有日期 ÷ 所有活動 ŧ 所有來源 🗧 所有事件 🖨 👔 ■ 成績 下載這些日誌 1 2 3 » ★ 首頁 **m** 儀表板 用戶全 受影響 來 的用戶 事件名稱 說明 自 IP位址 時間 名 事件處境 元件 ▲ 行事曆 2021年03月5 Chiang -課程: 職業安全衛生教 系統 用戶列表已檢視 The user with id '2' viewed the list of users in the course with id '7'. web 60.251.156.179 日,12:22 Bella 育訓練 過 □ 私人檔案 2021年03月5 Chiang -課程: 職業安全衛生教 系統 課程已檢視過 The user with id '2' viewed the course with id '7'. web 60.251.156.179 日,12:22 Bella 奝訓練 ✓ 教材庫 The user with id '2' assigned the role with id '3' to the user with id '8'. 2021年03月5 Chiang Chen 課程: 職業安全衛生教 系統 被指派的角色 web 60.251.156.179 € 我的課程 日,12:22 裔訓練 Bella Garen 課程: 職業安全衛生教 系統 被指派的角色 The user with id '2' assigned the role with id '2' to the user with id '8'. 2021年03月5 Chiang Chen web 60.251.156.179 ➢ iSpring 教材編 育訓練 日,12:20 Bella Garen 輯 已選修課程的用 The user with id '2' enrolled the user with id '8' using the enrolment 2021年03月5 Chiang Chen 課程: 職業安全衛生教 系統 web 60.251.156.179 戶 日,12:20 Bella 育訓練 method 'manual' in the course with id '7'. ☞ 貨物的旅行社 Garen 2021年03月5 課程: 職業安全衛生教 系統 用戶列表已檢視 The user with id '2' viewed the list of users in the course with id '7'. Chiang web 60.251.156.179 會 職安衛教育訓練 日,12:20 Bella 育訓練 過 2021年03月5 Chiang -課程: 職業安全衛生教 系統 課程已檢視過 The user with id '2' viewed the course with id '7'. web 60.251.156.179 Ming moodlecloud com/co 18

### 匯出報表1-活動事件歷程報告

(支援格式:xlsx/pdf/ods/json/cvs)

| E      |                  | ∽ (≧ ∽ マ logs_職者                                                         | (衛教育訓練_ | _20210305-2144.xlsx - Excel                                                                                                    | ∪ 搜尋           |                |                                            | Bella Chiar   | ng BC IA —                          |
|--------|------------------|--------------------------------------------------------------------------|---------|----------------------------------------------------------------------------------------------------|----------------|----------------|--------------------------------------------|---------------|-------------------------------------|
| 檔      | 案 <b>常用</b> 插入 勇 | 頁面配置 公式 資                                                                | 料 校閱    | 檢視 說明                                                                                                    |                |                |                                            |               |                                     |
| L<br>L | Calibri          | <ul> <li>12 &lt; A</li> <li>12 &lt; A</li> <li>▲ &lt; Δ &lt; </li> </ul> | A ⊂ =   | <ul> <li>三 </li> <li>→ </li> <li>→ </li> <li< th=""><th>通用格式<br/>\$ ~ %</th><th></th><th>條件式格式格式化為儲存格<br/>設定、表格、樣式、</th><th>★ 本</th><th>∑ ~ A<br/>↓ ~ Z<br/>↓ #序與篩選 尋找!<br/>選取</th></li<></ul> | 通用格式<br>\$ ~ % |                | 條件式格式格式化為儲存格<br>設定、表格、樣式、                  | ★ 本           | ∑ ~ A<br>↓ ~ Z<br>↓ #序與篩選 尋找!<br>選取 |
| 身      | 剪貼簿 🖬            | 字型                                                                       |         | 對齊方式 🔽                                                                                                    | 數              | 值 5            | 樣式                                         | 儲存格           | 編輯                                  |
| A1     | • : X            | ✓ ƒ 時間                                                                   |         |                                                                                                    |                |                |                                            |               |                                     |
|        |                  |                                                                          | 6       | 5                                                                                                    |                | -              | _                                          |               |                                     |
|        | 山田               | 田氏令々                                                                     | 高い飾り    | 車件を培                                                                                                    |                | <u></u><br>〒## | <b>事</b> 件夕輕                               | 治明 本白         | J<br>JD(社社)                         |
| 1      | 时间               | 用尸主白<br>Chiana Dalla                                                     | 文影音的    | 1) 尹 叶 飏 况<br>  神 积, 神 类 穴 み 街 ナ 教 呑 訓 編                                                                                                    |                | ルけ<br>「ホム キャター |                                            |               |                                     |
| 2      | 2021/03/5 18:47  | Chiang Bella                                                             | -       | 林住: 剩未女王俐土教月訓綬<br>楼安. 心血管健康講应                                                                                                    | *              | 辞刀有111百<br>彡纮  | ————————————————————————————————————       | The user wweb | 218.32.245.85                       |
| 3      | 2021/02/20 15:43 | Chiang Bella                                                             | -       | 福希:心Ш官健尿神座<br>海玛. 脑类穴会冻开教车制练                                                                                                    |                | 杀/杌<br>彡 纮     |                                            | The user wweb | 218.32.245.85                       |
| 4      | 2021/02/20 15:24 | Chiang Bella                                                             | -       |                                                                                                    | *              | 杀航<br>多标       | 林住口史初 ==================================== | The user wweb | 218.32.245.85                       |
| 5      | 2021/02/20 15:23 | Chiang Bella                                                             | -       |                                                                                                    | *              | 杀航             | ホビグ即じ史析                                    | The user wweb | 218.32.245.85                       |
| 6      | 2021/02/20 15:23 | Chiang Bella                                                             | -       | 課程: 職業安全 化 教育 訓惑                                                                                                    | ¥ .            | 系統             | 日建业課程分段                                    | The user wweb | 218.32.245.85                       |
| 7      | 2020/12/9 16:04  | Chiang Bella                                                             | -       | 問を調查: Testing questionna                                                                                                    | aire           | 系統             | 課程模組已更新                                    | The user wweb | 218.32.245.85                       |
| 8      | 2020/12/9 16:03  | Chiang Bella                                                             | -       | 問卷調查: Testing questionna                                                                                                    | aire           | 系統             | 課程模組已更新                                    | The user wweb | 218.32.245.85                       |
| 9      | 2020/12/9 16:03  | Chiang Bella                                                             | -       | 問卷調查: Testing questionna                                                                                                    | aire           | 系統             | 課程模組已建立                                    | The user wweb | 218.32.245.85                       |
| 10     | 2020/12/9 16:01  | Chiang Bella                                                             | -       | 測驗卷: Training Test                                                                                                    |                | 測驗卷            | 測驗編輯頁已檢視                                   | The user wweb | 218.32.245.85                       |
| 11     | 2020/12/9 11:26  | Chiang Bella                                                             | -       | 課程:職業安全衛生教育訓練                                                                                                    | 柬              | 評分者報告          | 已檢視評分者報告                                   | The user wweb | 218.32.245.85                       |
| 12     | 2020/12/8 15:59  | Chiang Bella                                                             | -       | 測驗卷: Training Test                                                                                                    |                | 系統             | 課程模組已更新                                    | The user wweb | 218.32.245.85                       |
| 13     | 2020/12/8 15:58  | Chiang Bella                                                             | -       | 測驗卷: Training Test                                                                                                    |                | 測驗卷            | 測驗編輯頁已檢視                                   | The user wweb | 218.32.245.85                       |
| 14     | 2020/12/8 15:58  | Chiang Bella                                                             | -       | 測驗卷: Training Test                                                                                                    |                | 系統             | 課程模組已建立                                    | The user wweb | 218.32.245.85                       |
| 15     | 2020/12/8 15:55  | Chiang Bella                                                             | -       | 網址:一般職業安全衛生教育                                                                                                    | う 訓練           | 系統             | 課程模組已更新                                    | The user wweb | 218.32.245.85                       |
| 16     | 2020/12/8 15:54  | Chiang Bella                                                             | -       | 網址:一般職業安全衛生教育                                                                                                    | う<br>罰練        | 系統             | 課程模組已更新                                    | The user wweb | 218.32.245.85                       |
| 17     | 2020/12/8 15:54  | Chiang Bella                                                             | -       | 網北:一般職業安全衛牛教育                                                                                                    | 罰訓練            | 系統             | 課程模組已更新                                    | The user wweb | 218.32.245.85                       |
| 18     | 2020/12/8 10:11  | Chiang Bella                                                             | -       | 課程:職業安全衛生教育訓練                                                                                                    | <b>東</b>       | 系統             | 課程分節已更新                                    | The user wweb | 218.32.245.85                       |
| 19     | 2020/12/8 10:11  | Chiang Bella                                                             | -       | 課程:職業安全衛生教育訓練                                                                                                    | ·<br>柬         | 系統             | 課程分節已更新                                    | The user wweb | 218.32.245.85                       |
| 20     | 2020/12/8 09:52  | Chiang Bella                                                             | _       | 課程:職業安全衛生教育訓練                                                                                                    | ···<br>柬       | 活動報告           | 檢視活動報告                                     | The user wweb | 218.32.245.85                       |
| 21     | 2020/12/8 09:51  | Chiang Bella                                                             | -       | 課程·職業安全衛生教育訓練                                                                                                    | <br>           | 課程參與           | 檢視參與報告                                     | The user wweb | 218.32.245.85                       |
| 22     | 2020/12/0 00.51  | Chiang Dalla                                                             |         | 神理, 融举立今寄开教车训练                                                                                                    | <del></del>    | 卸担参阅           | 检泪炎的起生                                     | The user with |                                     |

### 查看報表2-活動完成進度追蹤

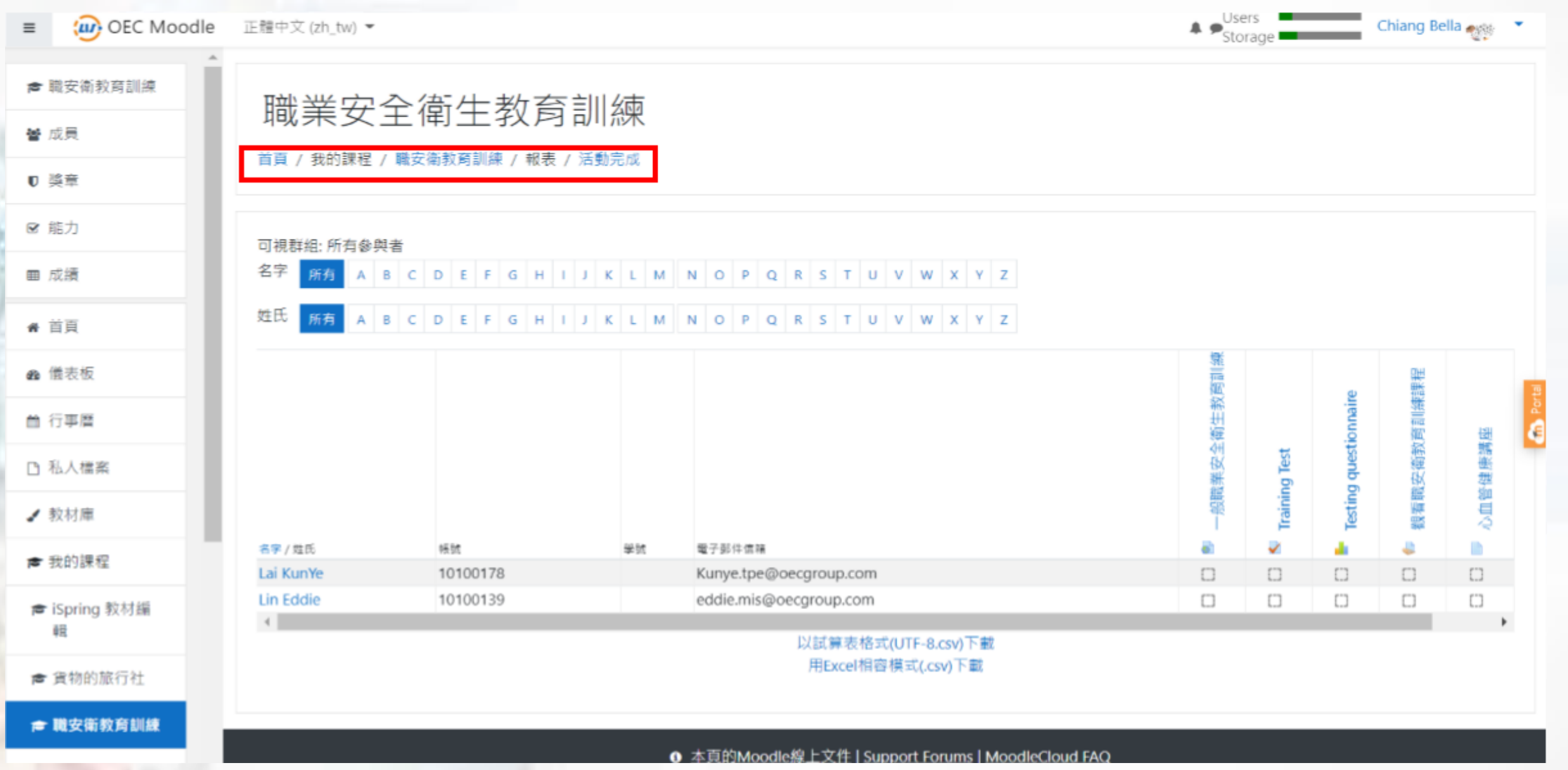

#### 匯出報表2-活動完成進度追蹤 (支援格式:.cvs(xlsx)

| 檔   | 案 常用                    | 插)                | 入 頁      | 面配置      | 公式 資料          | 校閱       | 檢視              | 說明                    |    |          |                   |       |                |                |          |                                                                                                    |         |     |                   |                 | t               |
|-----|-------------------------|-------------------|----------|----------|----------------|----------|-----------------|-----------------------|----|----------|-------------------|-------|----------------|----------------|----------|----------------------------------------------------------------------------------------------------|---------|-----|-------------------|-----------------|-----------------|
| 「貼、 | ∑<br>□<br>⊥<br>∕<br>✓ ≪ | 新細明<br><b>B</b> I | 軆<br>U ~ | ⊞ • 🖉    | • 12 • A* A*   | Ξ        | = »<br>= = •= = | 20 自動換行<br>至  10 時欄置中 | •  | 通用<br>\$ | h<br>* % <b>9</b> | ←0 ·· | ∼<br>.00<br>20 | 條件式格式;<br>設定 > | 格式化着表格 • | ■<br>「<br>「<br>「<br>「<br>「<br>「<br>「<br>」<br>「<br>」<br>「<br>」<br>「<br>」<br>「<br>」<br>」<br>「<br>」<br>「<br>」<br>「<br>」<br>「<br>」<br>「<br>」<br>「<br>」<br>」 | 插入<br>• |     | Ⅰ<br>Ⅲ<br>格式<br>~ | ∑ ~<br>↓~<br>∢~ | A<br>Z<br>排序與篩選 |
| 貢   | 」 「「」                   |                   |          | 字型       | I              | ž        | 對齊              | 方式                    | Ŋ  |          | 數值                |       | Ŋ              | 1              | 樣式       |                                                                                                    |         | 儲存格 |                   |                 | 編輯              |
| D1( | , 0                     | :                 | X        | √ fx     |                |          |                 |                       |    |          |                   |       |                |                |          |                                                                                                    |         |     |                   |                 |                 |
|     | A                       |                   |          | В        | С              |          |                 | D                     |    |          | E                 |       |                | F              |          |                                                                                                    | G       |     |                   |                 | Н               |
| 1   | 姓名                      |                   | 帳號       |          | 電子郵件信箱         |          | 一般職業            | 安全衛生教育                | 訓練 | i T      | 'raining T        | est T | 'esting        | questionna     | aire     | 見看職安                                                                                                    | 衛教育     | 訓練課 | 程                 | 心血管的            | 建康講座            |
| 2   | Lai KunYe               |                   | ]        | 10100178 | Kunye.tpe@oec  | group.cc | 未完成             |                       |    | Ī        | 卡完成               | ŧ     | 卡完成            | Ż              | Ż        | 未完成                                                                                                    |         |     |                   | 未完成             |                 |
| 3   | Lin Eddie               |                   | 1        | 10100139 | eddie.mis@oecg | roup.co  | 未完成             |                       |    | Ī        | 卡完成               | ŧ     | 卡完成            | 2              | ź        | 未完成                                                                                                    |         |     |                   | 未完成             |                 |
| 4   |                         |                   |          |          |                |          |                 |                       |    |          |                   |       |                |                |          |                                                                                                    |         |     |                   |                 |                 |
| 5   |                         |                   |          |          |                |          |                 |                       |    |          |                   |       |                |                |          |                                                                                                    |         |     |                   |                 |                 |
| 6   |                         |                   |          |          |                |          |                 |                       |    |          |                   |       |                |                |          |                                                                                                    |         |     |                   |                 |                 |
| 7   |                         |                   |          |          |                |          |                 |                       |    |          |                   |       |                |                |          |                                                                                                    |         |     |                   |                 |                 |
| 8   |                         |                   |          |          |                |          |                 |                       |    |          |                   |       |                |                |          |                                                                                                    |         |     |                   |                 |                 |
| ~   |                         |                   |          |          |                |          |                 |                       |    |          |                   |       |                |                |          |                                                                                                    |         |     |                   |                 |                 |

## 查看報表3-測驗完成進度追蹤報告

| ■ (W) OEC Moodle          |                                                     |                            |                 |                     |                        |               | Storage       | Chiang Bella 🐠 🔹<br>課程管理員 |
|---------------------------|-----------------------------------------------------|----------------------------|-----------------|---------------------|------------------------|---------------|---------------|---------------------------|
| 詹 職安衛教育訓練                 |                                                     |                            |                 |                     |                        |               |               |                           |
| ♥ 獎章                      | 目貝 / 我的課程 / 職業阉裂賞訓練 / 法通課程 / Iraining lest / 結果 / 成 | 章<br>創路徑                   |                 |                     |                        |               |               |                           |
| ☞ 能力                      | Training Test                                       |                            |                 |                     |                        |               |               |                           |
| 田 成績                      | ii ali ili y iest<br>可視群組: 所有參與者                    | 作誓:1                       |                 |                     |                        |               |               |                           |
| <b>希</b> 首頁               | <ul> <li>◆ ◆ 報告中要包含什麼</li> </ul>                    | **                         | ••.             |                     |                        |               |               | ▼ 全部縮合                    |
| <b>幽</b> 儀表板              | 作答灾來自                                               | 有選課,但不管有沒有做這一測驗 ♥          | 4               |                     |                        |               |               |                           |
| ≜ 行事曆                     | 作簧次是                                                | □進行中 □過期 ☑ 已經完成 □從未提交      |                 |                     |                        |               |               |                           |
| D 私人檔案                    |                                                     | I 顯示每位用戶完成題數最多的那一次作答(最高分數) |                 | <b>_</b> _          |                        |               |               |                           |
| ✔ 教材庫                     | 只顧示作答次                                              | □ 已經重新評分的/被標示為需要重新評分的      | 報告條件設           | 定                   |                        |               |               |                           |
| ▶ 我的課程                    | ▼ 顯示的選項                                             |                            |                 |                     |                        |               |               |                           |
| ☞ iSpring 教材編輯            | 每一頁顯示的題數                                            | 10                         |                 |                     |                        |               |               |                           |
| ☞ 航運知識                    | 顯示每一顆的得分                                            |                            |                 |                     |                        |               |               |                           |
| ▶ 職安衛教育訓練                 | MANY THE ALL STOCK                                  | 97 - +12 /-                | 1               |                     |                        |               |               |                           |
| r <del>e</del> CW         | ***                                                 | <u>親</u> 小報吉               | ••              |                     |                        |               |               |                           |
| ☞ RPA簡介                   |                                                     | 全部重新                       | 新計分 試跑一次完整的重新計分 |                     |                        |               |               |                           |
| ☞ RPA使用者教學                |                                                     | Я                          | 只顯示每個人已評分的作答紀錄  |                     |                        |               |               |                           |
| ☞ RPA開發教學                 | 名字 所有 A B C D E F G H I J K L M N O P C             | R S T U V W X Y Z          |                 |                     |                        |               |               | 重設表格偏好                    |
| ☞ 介面範例                    | 姓氏 所有 A B C D E F G H I J K L M N O P C             | R S T U V W X Y Z          |                 |                     |                        |               |               |                           |
| 🕿 EMBA Course             | 下載資料表的資料如同 以逗點分隔的數據檔(.cvs) 🔹 下載                     | 测臨/下卦                      |                 |                     |                        |               | **,           | •                         |
| Introduction to<br>Moodle | □ 姓氏/名字 作答狀態                                        |                            | 間 花             | 妻時間分                | Q:1<br>數/30.00  /10.00 | Q:2<br>/10.00 | Q:3<br>/10.00 |                           |
| ≁ 網站管理                    | □ <b>Chiang Bella</b><br>回顧作答次 已經完成                 | 2021年03月12日 17:01 2021年0   | 03月12日 17:13 11 | 1 分鐘 52 秒 <b>30</b> | •.00 • 10.00           | ✓ 10.00       | ✓ 10.00       |                           |
|                           | Wang Alex -                                         |                            | -               | -                   | -                      | -             | -             |                           |
|                           | Peng Tricia -                                       |                            | -               | -                   | -                      | -             | -             |                           |
|                           | Chan Israe                                          |                            |                 |                     |                        |               |               |                           |

22

## 匯出報表3-測驗完成進度追蹤報告

(支援格式:.cvs/.xlsx/.pdf/.ods)

| L1 | 3      | • : X  | $\checkmark f_x$ |                   |                   |            |                  |           |           |           |
|----|--------|--------|------------------|-------------------|-------------------|------------|------------------|-----------|-----------|-----------|
|    | A      | B      | C                | D.                | Ε                 |            | G.               | Н         |           | J         |
| 1  | 姓氏     | 名字     | 作答狀態             | 開始於               | 完成時間              | 花費時間       | 分數 <b>/30.00</b> | Q:1/10.00 | Q:2/10.00 | Q:3/10.00 |
| 2  | Chiang | Bella  | 已經完成             | 2021年03月12日 17:01 | 2021年03月12日 17:13 | 11 分鐘 52 秒 | 30.00            | 10.00     | 10.00     | 10.00     |
| 3  | Wang   | Alex   | -                | -                 | -                 | -          | -                | -         | -         | -         |
| 4  | Peng   | Tricia | -                | -                 | -                 | -          | -                | -         | -         | -         |
| 5  | Lai    | KunYe  | -                | -                 | -                 | -          | -                | -         | -         | -         |
| 6  | Chen   | Jason  | -                | -                 | -                 | -          | -                | -         | -         | -         |
| 7  | Lin    | Eddie  | -                | -                 | -                 | -          | -                | -         | -         | -         |
| 8  | Chen   | Garen  | -                | -                 | -                 | -          | -                | -         | -         | -         |
| 9  | Lin    | Ryan   | -                | -                 | -                 | -          | -                | -         | -         | -         |
| 10 | 總平均    |        |                  |                   |                   |            | 30.00            | 10.00     | 10.00     | 10.00     |
| 11 |        |        |                  |                   |                   |            |                  |           |           |           |

## As to be a 講師/助教

- √提供教材:
- 提供教材給課程管理者 課程主題討論區/問卷調查

## ✔評核作業:

- 查看成績
- 作業評分
- 測驗成績標準設定
  - 獎章設定/發給獎章(完訓證明)

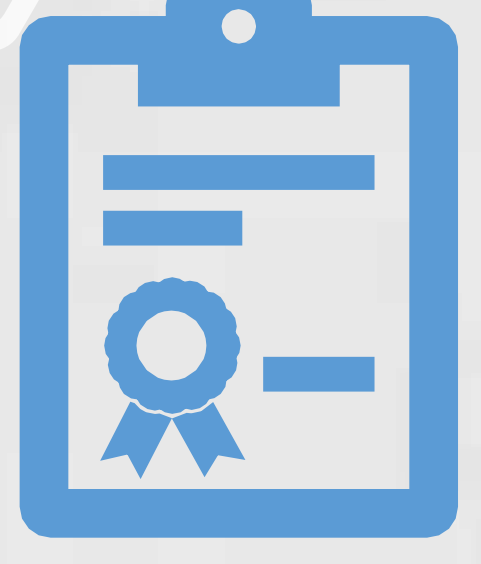

| JEC Moodle       | 正體中文 (zh_tw) ▼           |          |                                     |                   |            | Storage | Chiang Bella <sub> 💓</sub> 🔹 |                                          |
|------------------|--------------------------|----------|-------------------------------------|-------------------|------------|---------|------------------------------|------------------------------------------|
| 職安衛教育訓練          |                          |          |                                     |                   |            |         |                              |                                          |
| 成員               | - 職業女全衛<br>-             | 王教育      | 〕訓練: 瀏覽: '                          | 偏好:評;             | 分省報告       |         |                              |                                          |
| <b>換</b> 章       | 首頁 / 我的課程 / 職安衛教]<br>◆   | 奇訓練 / 成績 | / 成績管理 / 評分者報告                      |                   | 查詢路徑       |         | 啟動編輯模式                       |                                          |
| 能力               |                          |          |                                     |                   |            |         |                              |                                          |
| <b>成績</b>        | 評分者報告                    |          |                                     |                   |            |         |                              |                                          |
| 首頁               | 瀏覽 編輯類別和項目               | 量尺       | 文字等第 匯入 匯出                          |                   |            |         |                              |                                          |
| 義表板              | 評分者報告 分數履歷               | 核心能力報    | R表 綜覽報告 單一檢視                        | 用戶報告              |            |         |                              | 木毛测脸//////////////////////////////////// |
| 行事曆              | 可視群組: 所有參與者<br>所 古       |          |                                     |                   |            |         |                              | 亘有測歛/TF合风縜紅                              |
| 私人檔案             | からずいです。<br>名字 所有 A B C D | E F G H  | I J K L M N O P                     | Q R S T U V       | W X Y Z    |         |                              |                                          |
| 教材庫              | 姓氏 所有 A B C D            | E F G H  | I J K L M N O P                     | Q R S T U V       | W X Y Z    |         |                              |                                          |
| 我的課程             |                          |          |                                     |                   |            |         |                              |                                          |
| :Consing #/1+1/5 |                          |          |                                     | 職業安全衛生教育          | 川練—        |         |                              |                                          |
| iSpring 狄州編<br>輯 | 姓氏▲ /名字                  | 帳號       | 學號 電子郵件信箱<br>Kunve.tpe@oecoroup.com | Training Test 🕈 🖋 | ∑ 課程總分 ♦ 🖋 |         |                              |                                          |
| 貨物的旅行社           | 🔛 Lin Eddie 🗰 🌶          | 10100139 | eddie.mis@oecgroup.com              | -Q                | -          |         |                              |                                          |
|                  |                          |          | 總平均                                 |                   | -          |         |                              |                                          |

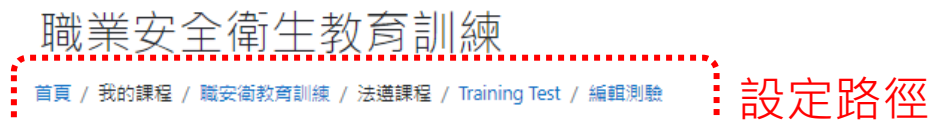

#### .....

#### 編輯測驗: Training Testø

| 無法增加或移除題目,因為此測驗已經被人作答過。                    |                          |
|--------------------------------------------|--------------------------|
| 試題:3   這測驗開敵中                              | 最高成績 30.00 儲存            |
| 重新分頁 選出多個題目                                | 總配分:30.0                 |
| 一般安全衛生教育訓練 職業安全衛生法介紹<br>夏1                 | 🗆 隨機排列題目 💡               |
| 1 : • 職業安全衛牛法 勞動場所發生下列職業災害之一者, 雇主應於總小時內彌報? | <b>Q</b> 10.00 <b></b> ∕ |
| 頁 2                                        |                          |
| 2 : • 職業安全衛牛法 雇主需提供符合規定之設備及措施?             | Q 10.00 🖋                |
| 頁 3                                        |                          |
| 3 語  講業安全衛牛法 雇主的责任(義務)為?                   | Q 10.00 /                |

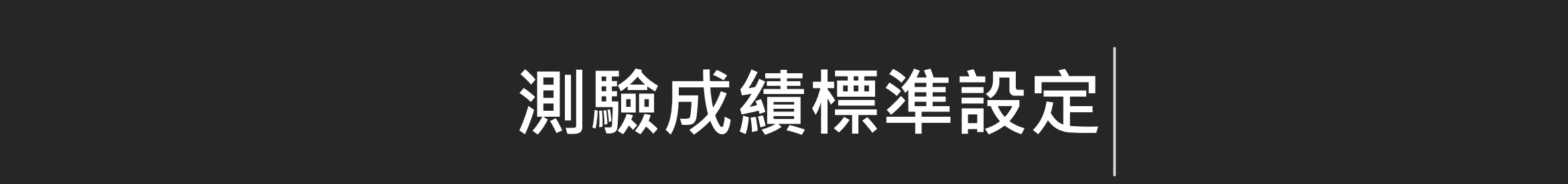

|                | 正體中文 (zh_tw) 👻                        |            |           |                                    |  |  |
|----------------|---------------------------------------|------------|-----------|------------------------------------|--|--|
| ■ 職安衛教育訓練      | 动光古入海牛地方制体                            |            |           |                                    |  |  |
| <b>營</b> 成員    | 職美女 全 留 二                             | 職業安全衛生教育訓練 |           |                                    |  |  |
| ₽ 獎章           | 首頁 / 我的課程 / 職安衛教育                     |            |           |                                    |  |  |
| ☞ 能力           | 融業立会海生物                               | ·          |           |                                    |  |  |
| 囲 成績           | · · · · · · · · · · · · · · · · · · · | 【月訓練. 突早   |           |                                    |  |  |
| <b>#</b> 首頁    | 獎章圖樣                                  | 名稱▲        | 說明        | 判斷規準                               |  |  |
| <b>幽</b> 儀表板   | × A.                                  | 完訓獎章       | 職安衛訓練完訓證明 | 用戶完成以下條件,即可獲頒這一獎章。                 |  |  |
| ≜ 行事層          |                                       |            |           | • 用戶必須完成這一課程"職業安全衛生教育訓練"要達到最低成績 70 |  |  |
| □ 私人檔案         |                                       |            |           |                                    |  |  |
| ✔ 教材庫          | 管理獎草新增獎草                              |            |           |                                    |  |  |
| 廥 我的課程         |                                       |            |           |                                    |  |  |
| ┢ iSpring 教材編輯 |                                       |            |           |                                    |  |  |
| ☞ 航運知識         |                                       |            |           |                                    |  |  |
| ▶ 職安衛教育訓練      |                                       |            |           |                                    |  |  |
| 🖻 CW           |                                       |            |           |                                    |  |  |
| 客 RPA曲介        |                                       |            |           |                                    |  |  |
|                | 發出獎章管理頁面 <mark>(完訓證明)</mark>          |            |           |                                    |  |  |
| 會 RPA開發教學      |                                       |            |           |                                    |  |  |
| ☎ 介面範例         |                                       |            |           |                                    |  |  |

🞓 EMBA Course

المحاجب والمحاجب والمراجع والمحاج والمحاج والمح

## As to be a 參訓同仁(學員)

## ✓自訂Profile:

• 編輯個人資料

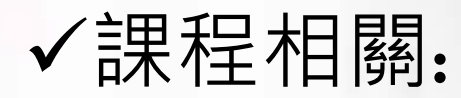

- 自選課程

  進行測驗
- 查看成績報表

編輯個人資料

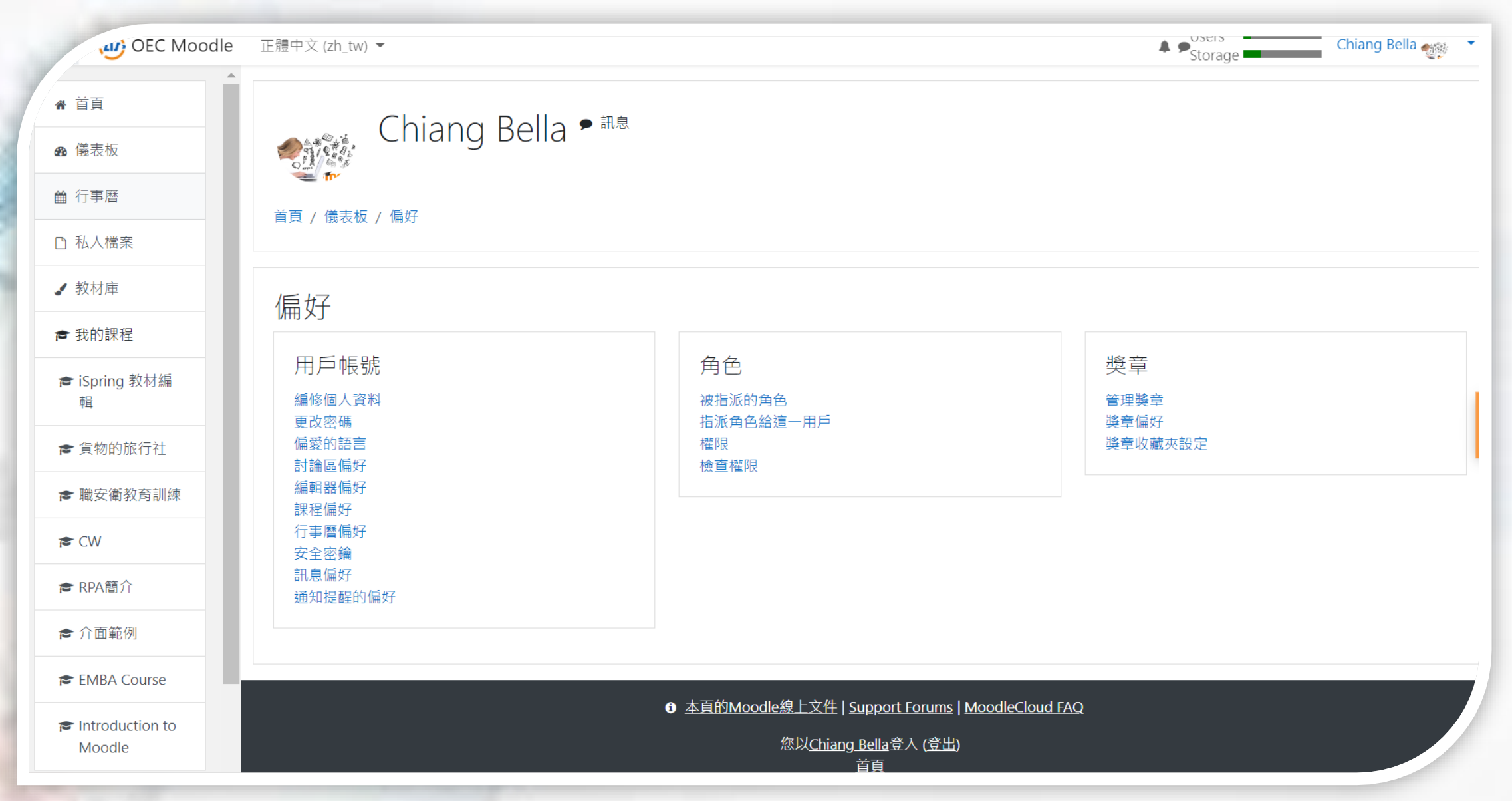

#### 自選課程 學生可點選該課程自選課程圖示

| ■ LIS Moodle              | 正體中文 (ZH_TW) ▼                            | · · · · · · · · · · · · · · · · · · · |
|---------------------------|-------------------------------------------|---------------------------------------|
| # 首頁                      | 課程                                        | ▼全部編                                  |
| <b>必</b> 儀表板              | <ul> <li>Miscellaneous</li> </ul>         |                                       |
| 巤 行事層                     | Introduction to Moodle                    | i                                     |
| □ 私人檔案                    | ▲ 「航運知識」                                  |                                       |
| ✔ 教材庫                     | Customer Portal Concept-Business Overview | i                                     |
| 倉 我的課程                    | ▶ OP/CS作業流程                               |                                       |
| 廥 貨物的旅行社                  | <ul><li>▲人力資源</li></ul>                   |                                       |
| ▶ 職安衛教育訓練                 | ♥ 職業安全衛生教育訓練                              | i                                     |
| 🕿 Cust. Portal            | ▼數位轉型                                     | _                                     |
| r <del>≉</del> CW         | ♥ OEC Portal 簡介                           | í +∂ i                                |
| ☞ RPA簡介                   | SEA Cargo Wise                            | £ ⊕ i                                 |
| ☞ 介面範例                    | OA 系統                                     | £ ⊕ i                                 |
| 🕿 EMBA Course             | <ul> <li>▼軟體開發</li> <li>▼需求管理</li> </ul>  |                                       |
| Introduction to<br>Moodle | ▹ SA<br>▶ 軟體測試                            |                                       |
| ▶ 網站管理                    | ▼資料庫開發                                    |                                       |
| 0 新増區塊                    | ■ KPA 化归管 示 作主 司川 課 ● RPA 入門簡介教學          | £ i                                   |
|                           |                                           |                                       |

#### 課程概觀(被指派/已自選課程) 首頁>儀表板

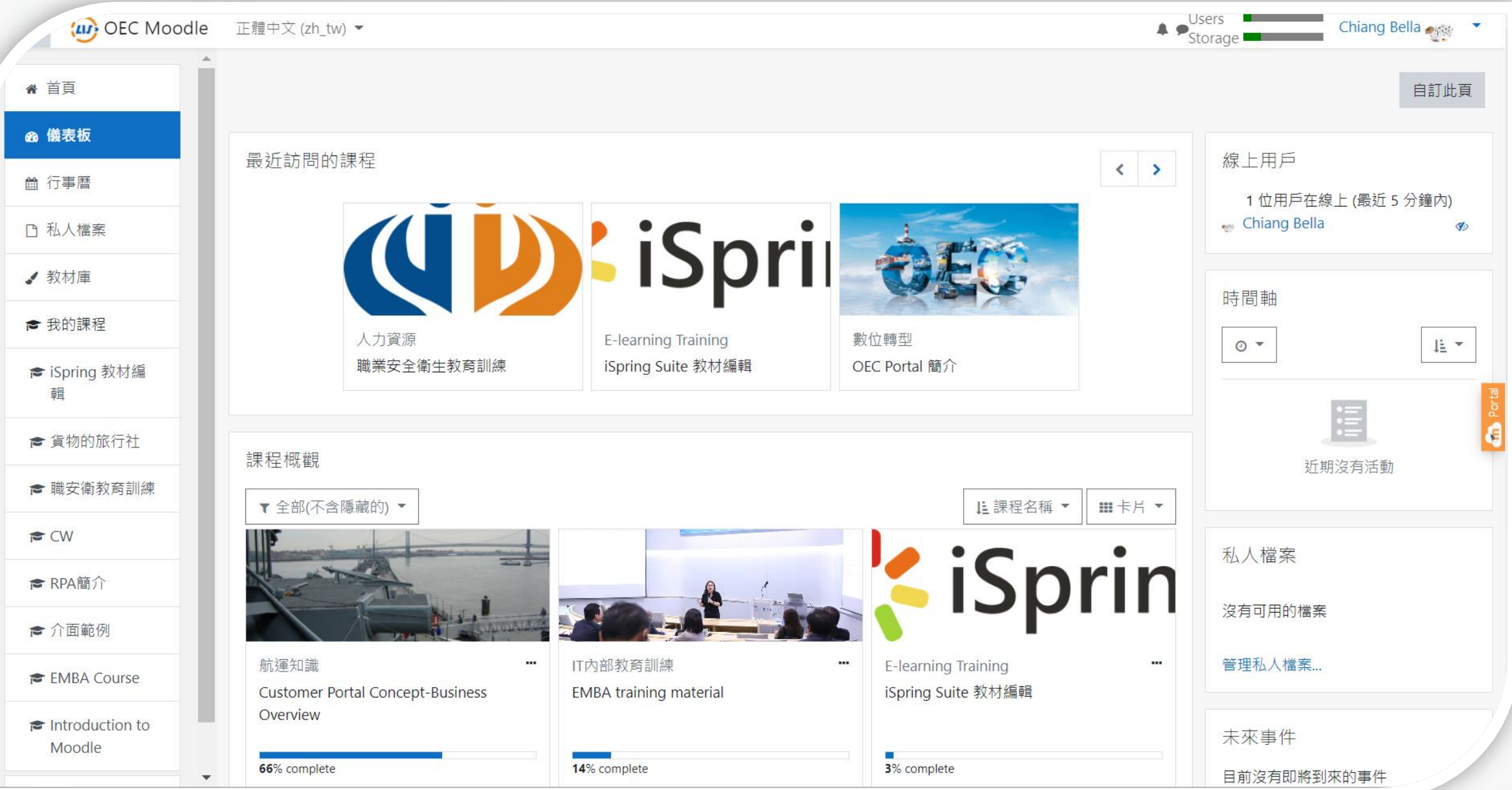

31

## 進行測驗頁面

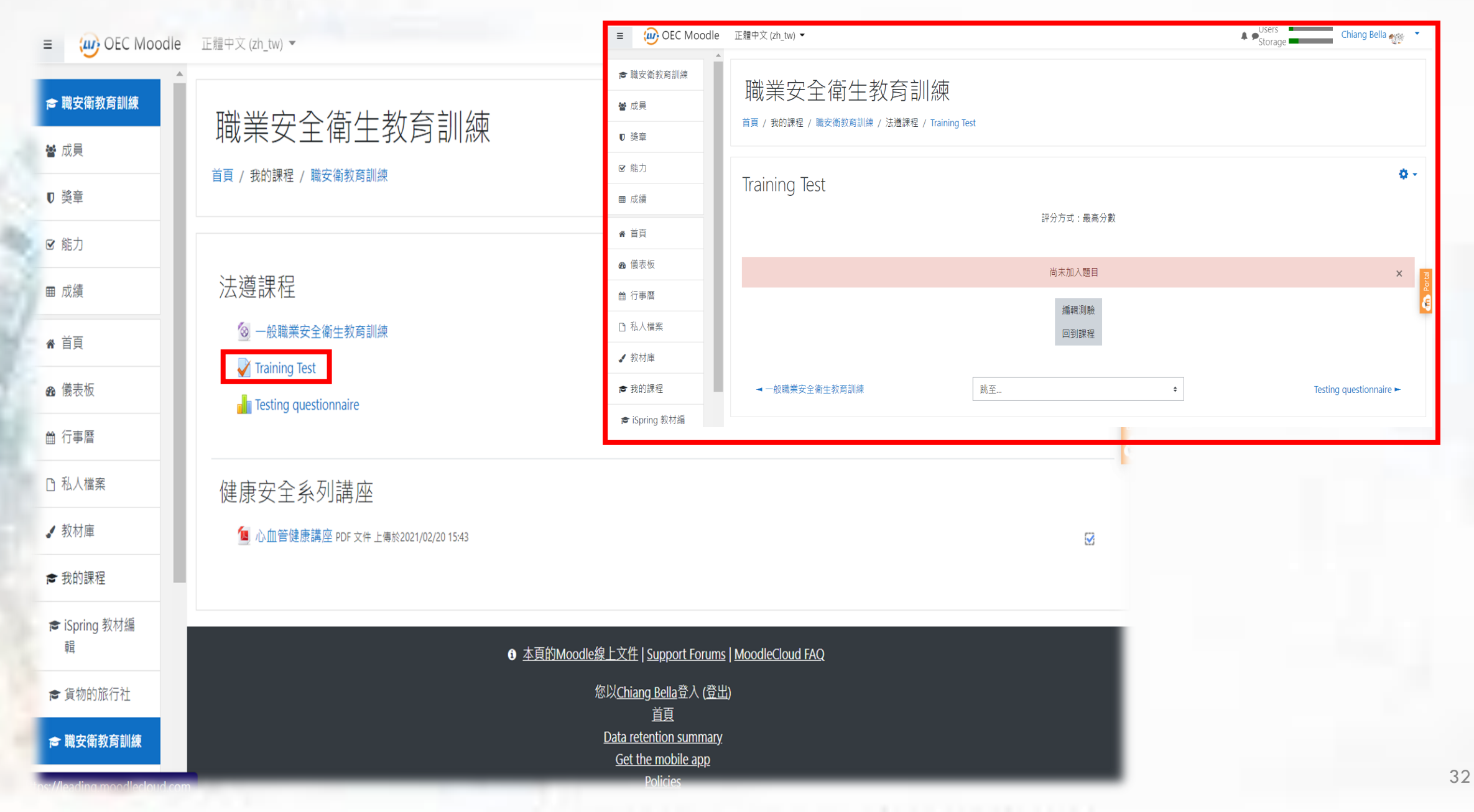

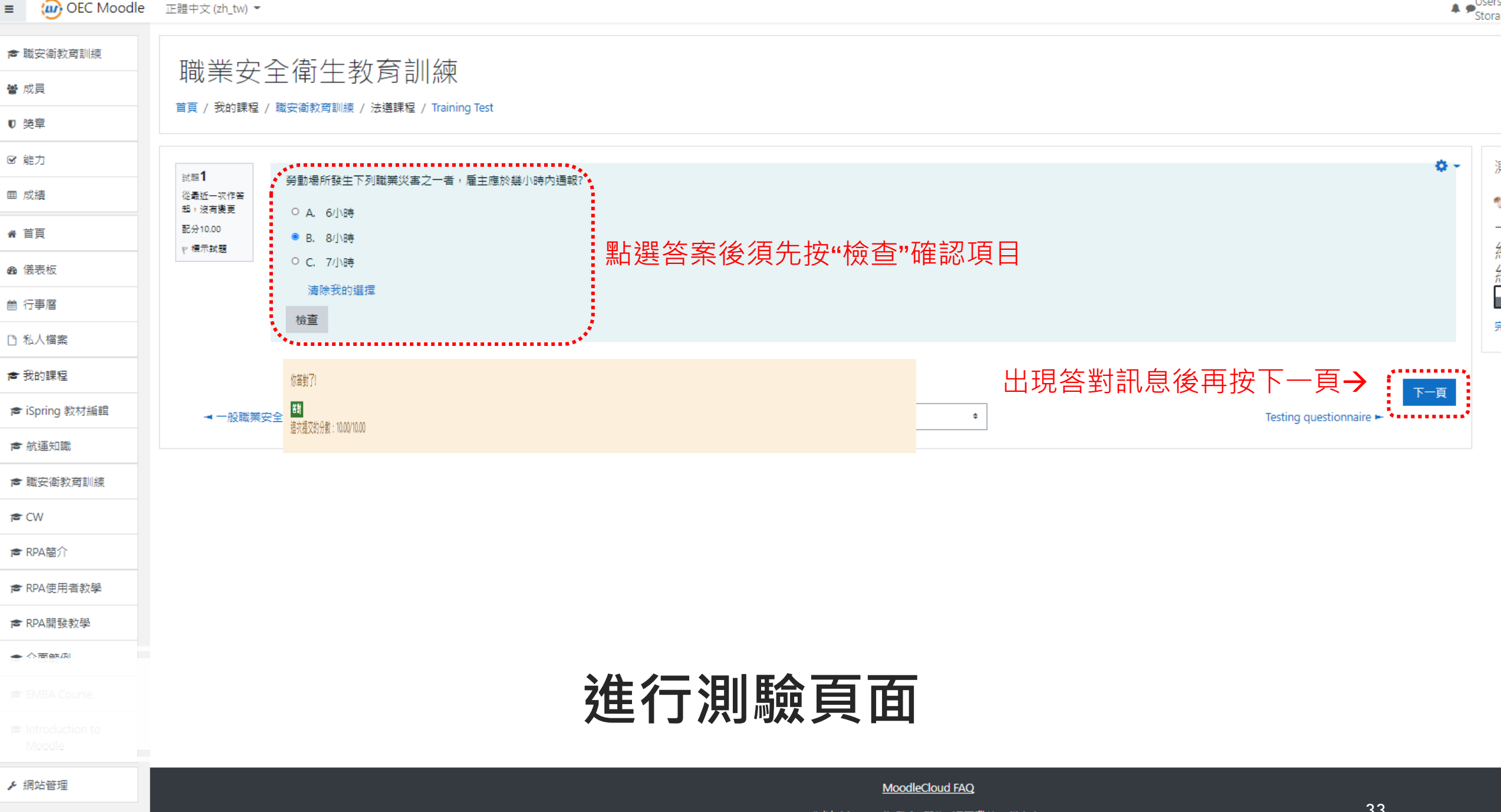

您以Chiang Bella登入: 學生 (返回我的正常角色) 職安衛教育訓練

| 試題 <b>3</b><br>答問                         | 雇主的責任(義務)為?              | 職業安全衛生教育訓練                                         |               |       |     |   |
|-------------------------------------------|--------------------------|----------------------------------------------------|---------------|-------|-----|---|
| ■到<br>得分 10.00/配分<br>10.00<br>♥ 標示試題<br>● | ○ A. 安全衛生設備/措施           | 首頁 / 我的課程 / 職安衛教育訓練 / 法遵課程 / Training Test / 作答紀錄摘 | 要             |       |     |   |
|                                           | ○ B. 安全衛生管理<br>● C. 以上皆是 | Training Test<br>作答紀錄摘要                            |               |       |     | ~ |
|                                           |                          | 試題                                                 | 狀態            | 得分    |     | • |
| <b>洁除我的</b> 選擇                            |                          | 一般安全衛生教育訓練 職業安全衛生法介绍                               |               |       |     |   |
|                                           |                          | 1                                                  | 答對            | 10.00 |     |   |
|                                           | 檢查                       | 2                                                  | 答對            | 10.00 |     |   |
|                                           |                          | 3                                                  | 答對            | 10.00 |     |   |
|                                           | 你答對了!                    | J返回作答 or 全部送出                                      | 結束作答 <b>→</b> |       |     |   |
|                                           | 這灾提交的分數:10.00/10.00      | ****                                               |               |       | *** |   |

前一頁

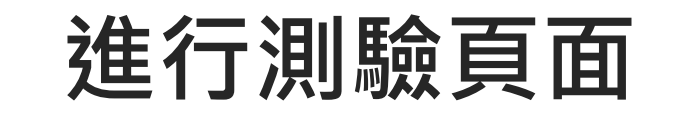

最後答題後完成作答**→** <sup>誡幣</sup>

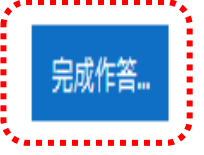

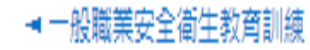

跳至...

Testing questionnaire 🛏

## 學員查看成績報表頁面

| E OEC Moodle              | e 正體中文 (zh_tw) ▼                      |                |       |                 |          |    | Storage  | Chiang Bella 顿 🕚 |
|---------------------------|---------------------------------------|----------------|-------|-----------------|----------|----|----------|------------------|
| ▶ 職安衛教育訓練                 | · · · · · · · · · · · · · · · · · · · | 测酶·田后盅生        |       |                 |          |    |          |                  |
| 📽 成員                      | 啊赤女主间工仪内则深.                           |                |       |                 |          |    |          |                  |
| ▼ 樊章                      | 目見 / 我的課程 / 陶女俱我用訓練 / 飛續 / 风續管理 /     |                |       |                 |          |    |          |                  |
| ☞ 能力                      |                                       |                |       |                 |          |    |          |                  |
| 田 成績                      | 用户報告 - Chiang Bella                   |                |       |                 |          |    |          |                  |
| <b>☆</b> 首頁               |                                       |                |       |                 |          |    |          |                  |
| <b>必</b> 儀表板              | 評分項目                                  | 計算後權量          | 成績    | 全距              | 百分比      | 回饋 | 貢獻到課程總分  |                  |
| 曲 行事曆                     | ■ 職業安全衛生教育訓練                          |                |       |                 |          |    |          |                  |
| D 私人檔案                    | Training Test                         | 100.00 %       | 30.00 | 0–30            | 100.00 % |    | 100.00 % |                  |
| ▶ 我的課程                    | · 觀看職安简教育訓練課程                         | 0.00 %<br>(空白) | -     | Absent–Present  |          |    | 0.00 %   |                  |
| ★ iSpring 教材編輯            | 7 課程編分                                | -              | 30.00 | 0-30            | 100.00 % |    |          |                  |
| ▶ 航運知識                    |                                       |                |       |                 |          |    |          |                  |
| ▶ 職安衛教育訓練                 |                                       |                |       |                 |          |    |          |                  |
| W) 🗃                      |                                       |                |       |                 |          |    |          |                  |
| ☞ RPA簡介                   |                                       |                |       |                 |          |    |          |                  |
| 詹 RPA使用者教學                |                                       |                |       |                 |          |    |          |                  |
| 廥 RPA開發教學                 |                                       |                |       |                 |          |    |          |                  |
| 倉 介面範例                    |                                       |                |       |                 |          |    |          |                  |
| 🕿 EMBA Course             |                                       |                |       |                 |          |    |          |                  |
| Introduction to<br>Moodle |                                       |                |       |                 |          |    |          |                  |
| ▶ 網站管理                    |                                       |                |       | MoodleCloud FAQ |          |    |          |                  |

# Back up

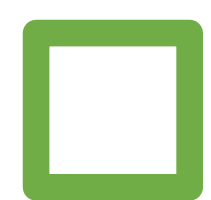

## 各角色功能模組及教學導引

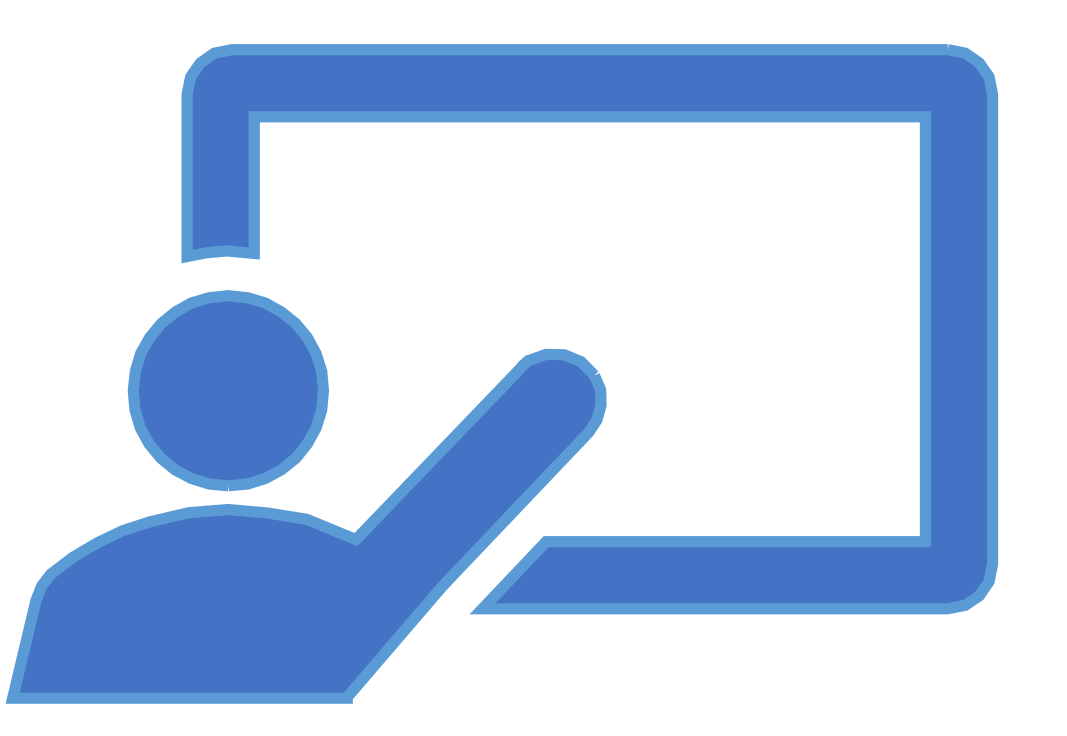

## 課程管理者-功能模組教學影片導引

|       | 2-1 | 管理課程和類別 |
|-------|-----|---------|
| ᄨᄱᅚᅎᄆ | 2-4 | 管理選課方法  |
| 模組頃目  | 2-3 | 成績及報表設定 |
|       | 2-4 | 管理學生及分組 |

## 講師/助教-功能模組教學影片導引

|       | 2-1  | 申請開課        |        |
|-------|------|-------------|--------|
|       | 2-2  | 建立 SCORM 課程 | *      |
|       | 2-3  | 建立測驗卷       | 建立其他的  |
|       | 2-4  | 2-4 建立作業    | 沽動資源教學 |
|       | 2-5  | 追蹤課程完成進度    |        |
| 柑细T百日 | 2-6  | 設定限制訪問      |        |
|       | 2-7  | 討論區交流       |        |
|       | 2-8  | 發佈通知        |        |
|       | 2-9  | 管理學生及分組     |        |
|       | 2-10 | 查看成績        |        |
|       | 2-11 | 作業評分        |        |
|       | 2-12 | 查看課程管理報表    |        |

## 學員-功能模組教學影片導引

模組項目

|  | 3-1  | 編輯個人資料    |
|--|------|-----------|
|  | 3-2  | 自訂個人首頁    |
|  | 3-3  | 報名學習課程    |
|  | 3-4  | 查看課程概觀    |
|  | 3-5  | 參加線上考試    |
|  | 3-6  | 上傳作業      |
|  | 3-7  | 討論區交流     |
|  | 3-8  | 接收通知      |
|  | 3-9  | 查看學習及作業成績 |
|  | 3-10 | 查看我的學習報表  |

#### OEC(())GROUP

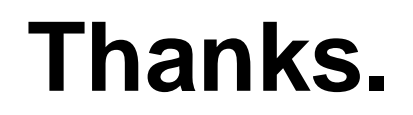